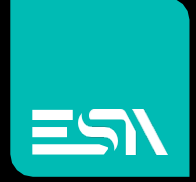

TUTORIAL KREO HMI Allarmi - Messaggi

Tutorial dedicato alla programmazione allarmi e messaggi

> Connect Ideas. Shape solutions.

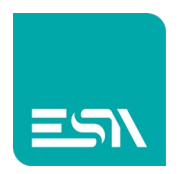

### Sommario

| Introduzio      | one                                | 3  |
|-----------------|------------------------------------|----|
| Come fare       |                                    | 3  |
| Informazion     | ne e segnalazioni aggiuntive       | 8  |
| Filtri di visua | alizzazione ed ordinamento colonne | 10 |

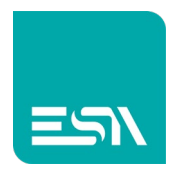

## Introduzione

Vediamo come funziona la gestione di allarmi e messaggi in KREO comprese le varie tabelle di ALLARMI ATTIVI, STORICO, STATISTICO nonchè PRIORITA' e SEGNALAZIONI.

Si ricorda che, nella terminologia ESA, la differenza fra ALLARME (ISA) e semplice MESSAGGIO consiste nell'acquisizione manuale dell'allarme da parte dell'operatore.

Nel MESSAGGIO la sua visualizzazione a video dipende solo dal bit di allarme (o valore tag) attivo.

## Come fare

1) Supponiamo di creare una tag-array [0..9] di INTEGER per gestire 160 allarmi + 2 singole TAGS INTEGER per gestire 3 messaggi

| File                  | Edit Actior | n Tools Help |             |               |            |                        |            |
|-----------------------|-------------|--------------|-------------|---------------|------------|------------------------|------------|
| Ê ▶ ♥ ±               | ↓ 5         | Ċ            |             |               |            |                        |            |
| TESTMANUALE           | ~           | + × 🕒 🗗 🦻    |             |               |            |                        |            |
| Configuration         |             | ∀ Folder ∀   | Name ⊽      | Description ∇ | Туре ⊽     | Address type $\forall$ | Provider 🖓 |
|                       |             | 104 🖉        | TagALARMS   |               | UInt16(10) | Internal               | N/A        |
| Pages                 | (5)         | 105 🖉        | TagWARNING1 |               | Int16      | Internal               |            |
| Popups                | (1)         | 106 🏑        | TagWARNING2 |               | Int16      | Internal               | N/A        |
| Contraction Sequences | (1)         | 107          |             |               |            |                        |            |
| ⟨ ¬ Tags              | (106)       | 108          |             |               |            |                        |            |
| ▲ Alarms              | (0)         | 109          |             |               |            |                        |            |
| Datalogs              | (0)         | 110          |             |               |            |                        |            |

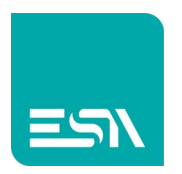

2) Configuro ora gli ALLARMI/MSG in varie modalità e associati alle tag create

| 🖬 🍙 🛛 File  | Edit Actio | n Tools Help |               |              |                       |                      |                   |                           |            |
|-------------|------------|--------------|---------------|--------------|-----------------------|----------------------|-------------------|---------------------------|------------|
| 🖹 🕨 🖨 🖆     | ↓ 5        | Ċ            |               |              |                       |                      |                   |                           |            |
| TESTMANUALE |            | Alarms       | Alarm Signals | Priority     |                       |                      |                   |                           |            |
| EW107BA6SP  | ~          | + × 🕒 🕞      |               |              |                       |                      |                   |                           |            |
|             |            | ⊽ Folder ⊽   | Name ⊽        | Message *    | 7                     | Tag ⊽                | Activation type ⊽ | Activation value $\gamma$ | Priority ⊽ |
| Pages       |            | 1 🖉          | Alarm1        | FIRE !!!! EV | ERYBODY OUT           | TagALARMS[Element:0] | Bit               | 0                         | Error      |
| E Popups    | (1)        | 2 🖉          | Alarm2        | EMERGEN      | ICY ALARM!            | TagALARMS[Element:1] | Bit               | 7                         | Error      |
| Sequences   | (1)        | 3 🖉          | Alarm3        | SECURITY     | REMOVED! HALT MACHINI | TagALARMS[Element:2] | Bit               | 15                        | Error      |
| <br>⊘⊤ Tags |            | 4 🖉          | Msg1          | TANK ALM     | IOST FULL             | TagWARNING1          | GreaterThen       | 80                        | Warning    |
| Alarms      |            | 5 🖉          | Msg2          | TANK FUL     | L                     | TagWARNING1          | GreaterThen       | 100                       | Warning    |
| e Datalogs  |            | 6 🖉          | Msg3          | TAG OUT      | OF RANGE              | TagWARNING2          | OutOfRange        | 100                       | Warning    |
|             |            | 7            |               |              |                       |                      |                   |                           |            |
| O- Scripts  | (0)        | 8            |               |              | _                     |                      |                   |                           |            |

Da notare che gli ALLARMI sono stati configurati associati a vari bit della tagarray mentre i MESSAGGI si attivano solo quando WARNING1>80, >100, WARNING2 se OUT OF RANGE 0..100.

Questo è solo un esempio di configurazione naturalmente. La modalità di attivazione ALLARMI/MESSAGGI è intercambiabile a piacere.

 Configuro ora una visualizzazione di colori ALLARMI=ROSSI e MESSAGGI=BLUE

| 🖬 🏠 🛛 File Edit  | Action Tools Help |               |           |                      |  |
|------------------|-------------------|---------------|-----------|----------------------|--|
| 🖹 ▶ 🖷 🗄 ↓        |                   |               |           |                      |  |
| TESTMANUALE ^    | Alarms            | Alarm Signals | Priority  |                      |  |
| EW107BA6SP ~     | ) + ×             |               |           |                      |  |
|                  | Name ⊽            | Level 7       | Color     | Description <i>∀</i> |  |
| <u>Pages (6)</u> | 1 Error           | 0             | Red       |                      |  |
| Popups (1)       | 2 Warning         | 1             | #FF0000C0 |                      |  |
| Sequences (1)    | 3                 |               |           |                      |  |
| Tags (106)       | - 4               |               |           |                      |  |
| 🔥 Alarms (6)     | 5                 |               |           |                      |  |
| Datalogs (0)     | 6                 |               |           |                      |  |
| Recipes (0)      | 7                 |               |           |                      |  |
| Č- Scripts (0)   | 8                 |               |           |                      |  |
| Javascripts (1)  | - 9               |               |           |                      |  |

Le PRIORITA' sono configurabili a piacere in NOME, LIVELLO, COLORE.

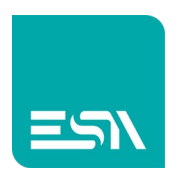

| ai   🔜 🄊 (" 🕫   Immagine | e - Paint    |            |            |             |             |            |             |              |                                      |              |                         | - 0 ×     |
|--------------------------|--------------|------------|------------|-------------|-------------|------------|-------------|--------------|--------------------------------------|--------------|-------------------------|-----------|
| File Home Visualizza     | a            |            |            |             |             |            |             |              |                                      |              |                         | ~ 3       |
| 🖬 🏠 🛛 File               | e Edit Actio | on Tools   | Help       |             |             |            |             |              |                                      |              |                         | _ • ×     |
| 🖹 🕨 🖨 🗄                  |              | ¢          | × 🔨        |             | 23 [] 😁     | E 4 🔳      | Preview:    | Off/0        | <ul> <li>[Dictionary Key]</li> </ul> |              |                         |           |
| TESTMANUALE              |              | UST        | ×          | ALLARMI_MSG | +           |            |             |              |                                      |              |                         |           |
| EW107BA6SP               | ~            | <u> </u>   |            |             |             | 390        |             | .600 esc 700 |                                      | . 600        | Properties              | ×         |
| Configuration            |              |            |            |             |             |            |             |              |                                      |              | ALLARMI_MSG(PageWidget) |           |
|                          |              |            |            |             |             |            |             |              |                                      |              | General                 | `         |
| Pages                    |              |            |            |             |             |            |             |              |                                      |              | Image                   | ~         |
| Popups                   |              |            |            |             |             | ALARM      | S AND MESSA | GES          |                                      |              |                         |           |
| Sequences                | (104)        | *          | State      | On Time     | e Ack Tim   | e Off Time | Priority    |              | Message                              |              |                         |           |
| A Alarme                 |              |            | -          |             |             |            |             |              |                                      |              |                         |           |
| S Datalogs               |              | 8-         |            | - A         | CTIVE ALARN | 1S/MESSAGE | S           |              |                                      |              |                         |           |
| Recipes                  |              |            |            |             |             |            |             |              |                                      |              |                         |           |
| P Scripts                |              |            |            |             |             |            |             |              |                                      |              |                         |           |
| • Javascripts            |              | 8          |            |             |             |            |             |              |                                      |              |                         |           |
| • Gadgets                |              |            |            | 1 1 01 000  |             |            | IC 1/2 W/   | DNING 2      |                                      |              |                         |           |
| () Timers                | (0)          | 8-         | ALARM      |             | 2 ALARM     |            | IG 1/2 VV   | ARINING 5    |                                      |              |                         |           |
| 🕅 Tasks                  | (0)          | 8          | ON         | ON          | ON          | ###        | ## 3        | t####        |                                      | ACK CONTRACT |                         |           |
| Pipelines                | (0)          | •          |            |             |             |            |             |              |                                      |              |                         |           |
| Q, SETTINGS              |              | 8-         |            |             |             | HIST       | ORICAL TABL | E            | ACKNOWL                              | EDGE BUTTON  |                         |           |
|                          |              | ŝ          | State      | On Time     | Ack Time    | Off Time   | Priority    |              | Message                              |              |                         |           |
|                          |              | <u></u> 8- |            |             |             |            |             |              |                                      |              |                         |           |
|                          |              | 2          |            |             | HISTOR      | CAL ALARMS |             |              |                                      |              |                         |           |
|                          |              | °.         |            |             |             |            |             |              |                                      |              |                         |           |
|                          |              | 8-         |            |             |             |            |             |              |                                      |              |                         |           |
|                          |              |            |            |             |             |            |             |              |                                      |              |                         |           |
|                          |              |            |            |             |             |            |             |              |                                      |              |                         |           |
|                          |              |            |            |             |             |            |             |              |                                      |              |                         |           |
| 4 1974 250 alual 40      |              | t[] 1020   | 1020 pixel |             |             |            |             |              |                                      |              | 100.00                  | •         |
| -1- 1014f Spa bixer 101  |              | i∰ 1450 ×  | rooo picer |             |             |            |             |              |                                      |              | 100 %                   | • • • • • |

4) Sulla pagina di progetto configuro le tabelle ALLARMI, STORICO

5) Lanciando il progetto a RUNTIME e attivando ALLARMI/MESSAGGI ottengo la visualizzazione seguente:

|                                             |                                                                                                    |                                                         | ALAR                                         | MS AND ME                                           | SSAGES              |                                                                                                    |                    |
|---------------------------------------------|----------------------------------------------------------------------------------------------------|---------------------------------------------------------|----------------------------------------------|-----------------------------------------------------|---------------------|----------------------------------------------------------------------------------------------------|--------------------|
| ∽ Stat                                      | te 🖓 On Ti                                                                                                    | me 🛛 🖓 Ack Tir                                          | me 🖓 Off Ti                                  | ime 🖓 Pric                                          | ority 🖓             | Message                                                                                                 |                    |
| O                                           | N 14:11:27 28                                                                                                    | 8/5/2021:                                               | :-                                           | - (                                                 | 0                   | FIRE !!!! EVERYBODY OU                                                                                  | JT                 |
| O                                           | N 14:11:32 28                                                                                                    | 8/5/2021:                                               | :-                                           | - (                                                 | 0                   | EMERGENCY ALARM!                                                                                        |                    |
| O                                           | N 14:11:33 28                                                                                                    | 8/5/2021:                                               | :-                                           | - (                                                 | 0                   | SECURITY REMOVED! HALT M                                                                                | IACHINE            |
| O                                           | N 14:11:36 28                                                                                                    | 8/5/2021:                                               |                                              |                                                     | 1                   | TANK ALMOST FULL                                                                                        |                    |
| ON                                          | N 14:11:39 28                                                                                                    | 8/5/2021:                                               |                                              |                                                     | 1                   | TAG OUT OF RANGE                                                                                        |                    |
| ALAR                                        | M 1 ALAR                                                                                                    | M 2 ALARM                                               | 3 WARN                                       | ING 1/2                                             | WARNING             | i 3                                                                                                    | ACK                |
|                                             | M 1 ALAR                                                                                                    | M 2 ALARM                                               | 3 WARN                                       | ING 1/2<br>90                                       | WARNING<br>120      | 3                                                                                                    | ACK                |
| ALAR<br>ON                                  | M 1 ALAR                                                                                                    | M 2 ALARM                                               | 3 WARN                                       | ING 1/2<br>90<br>Priority                           | WARNING<br>120      | 3<br>Message                                                                                            | ACK                |
| ALAR<br>ON<br>State<br>ON                   | M 1 ALAR                                                                                                    | M 2 ALARM                                               | 3 WARN                                       | ING 1/2<br>90<br>Priority<br>ON                     | WARNING<br>120      | Message<br>FIRE !!!! EVERYBODY OUT                                                                      | ACK                |
| ALAR<br>ON<br>State<br>ON<br>ON             | M 1 ALAR<br>ON ON ON ON ALAR ON ALAR ON | ALARM<br>ALARM<br>N<br>Ack Time<br>21<br>21             | 3 WARN                                       | ING 1/2<br>90<br>Priority<br>ON<br>ON               | WARNING<br>120      | Message<br>FIRE !!!! EVERYBODY OUT<br>EMERGENCY ALARM!                                                  | ACK                |
| ALAR<br>ON<br>State<br>ON<br>ON<br>ON       | M 1 ALAR<br>ON<br>On Time<br>14:11:27 28/5/202<br>14:11:32 28/5/202<br>14:11:33 28/5/202                                                                                                    | M 2 ALARM<br>ON<br>✓ Ack Time<br>21<br>21<br>21         | 3 WARN                                       | ING 1/2<br>90<br>V Priority<br>ON<br>ON<br>ON       | WARNING<br>120<br>V | Message<br>FIRE !!!! EVERYBODY OUT<br>EMERGENCY ALARM!<br>SECURITY REMOVED! HALT MA                     | CHINE              |
| ALAR<br>ON<br>State<br>ON<br>ON<br>ON<br>ON | M 1 ALAR<br>ON<br>On Time<br>14:11:27 28/5/202<br>14:11:32 28/5/202<br>14:11:33 28/5/202<br>14:11:36 28/5/202                                                                                                    | M 2 ALARM<br>N<br>N<br>Ack Time<br>21<br>21<br>21<br>21 | 3 WARN 9 0 0 0 0 0 0 0 0 0 0 0 0 0 0 0 0 0 0 | ING 1/2<br>90<br>V Priority<br>0N<br>0N<br>0N<br>0N | WARNING<br>120<br>V | Message<br>FIRE !!!! EVERYBODY OUT<br>EMERGENCY ALARM!<br>EECURITY REMOVED! HALT MA<br>TANK ALMOST FULL | ACK<br>F<br>ACHINE |

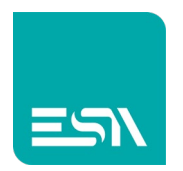

Da notare l'ora di attivazione-ALLARME registrata nella colonna ONTIME. In questo caso gli ALLARMI non sono stati ancora acquisiti (i MESSAGGI non richiedono acquisizione) e ce ne sono comunque 5 in macchina attivi.

6) Ora acquisiamo gli ALLARMI con il pulsante ACK (*funzione*: AlarmAckGlobal)

|           | × +                                                           |                                                                                                    |                           |                                                                                                    |                                       |                   |                                                |               |                                                                                                    |                                                           |     |    |
|-----------|---------------------------------------------------------------|----------------------------------------------------------------------------------------------------|---------------------------|----------------------------------------------------------------------------------------------------|---------------------------------------|-------------------|------------------------------------------------|---------------|----------------------------------------------------------------------------------------------------|-----------------------------------------------------------|-----|----|
| localhost | 8080/sys/mast                                                 | er/master_w.html                                                                                                    |                           |                                                                                                    |                                       |                   |                                                |               |                                                                                                    |                                                           |     | \$ |
|           |                                                               |                                                                                                    |                           |                                                                                                    | ALA                                   | RMS A             | ND ME                                          | SSAGES        |                                                                                                    |                                                           |     |    |
|           |                                                               |                                                                                                    |                           |                                                                                                    |                                       |                   |                                                |               |                                                                                                    |                                                           |     |    |
| V         | State                                                         | ∽ On Ti                                                                                                    | ne 5                      | → Ack Time                                                                                                    | ⊽ Off                                 | Time              |                                                | ority 🖓       | Messag                                                                                                    | <u>ze</u>                                                 |     |    |
|           | ON+ACI                                                        | K 14:11:27 28                                                                                                    | 3/5/2021 14               | 4:33:02 28/5/2                                                                                                    | 2021                                  |                   | C                                              | )             | FIRE !!!! EVERY                                                                                                    | BODY OUT                                                  |     |    |
|           | ON+ACI                                                        | K 14:11:32 28                                                                                                    | 3/5/ <mark>2021</mark> 14 | 1:33:02 28/5/2                                                                                                    | 2021                                  |                   |                                                |               | EMERGENCY                                                                                                    | ALARM!                                                    |     |    |
|           | ON+ACI                                                        | K 14:11:33 28                                                                                                    | 3/5/2021 14               | 1:33:02 28/5/2                                                                                                    |                                       |                   | C                                              | )             | SECURITY REMOVED                                                                                                    | ! HALT MACHI                                              | NE  |    |
|           | ON                                                            | 14:11:36 28                                                                                                    | 3/5/2021                  | :                                                                                                    | -                                     | -:                | 1                                              | 1             | TANK ALMO                                                                                                    | ST FULL                                                   |     |    |
|           | ON                                                            | 14:11:39 28                                                                                                    | 3/5/2021                  |                                                                                                    |                                       |                   | 1                                              | 1             | TAG OUT OF                                                                                                    | RANGE                                                     |     |    |
|           |                                                               |                                                                                                    |                           |                                                                                                    |                                       |                   |                                                |               |                                                                                                    |                                                           |     |    |
| A         | LARM                                                          | 1 ALAR                                                                                                    | Ч2 /                      | ALARM 3                                                                                                    | WAR                                   | NING 1            | 1/2                                            | WARNI         | NG 3                                                                                                    |                                                           |     |    |
| A         | LARM<br>ON                                                    | 1 ALARI                                                                                                    | M 2 /                     | ALARM 3                                                                                                    | WAR                                   | NING 1<br>90      | 1/2                                            | WARNII<br>120 | NG 3                                                                                                    |                                                           | ACK |    |
| A<br>A    | LARM<br>ON                                                    | 1 ALARI                                                                                                    | M 2 /                     | ALARM 3                                                                                                    | WAR<br>⊽ Off Time                     | NING 1<br>90      | 1/2<br>Priority                                | WARNII<br>120 | NG 3<br>)<br>Message                                                                                                    |                                                           | ACK |    |
| A<br>S    | ILARM<br>ON<br>State S<br>ON 14                               | 1 ALARI                                                                                                    | M 2 )                     | ALARM 3<br>ON                                                                                                    | WAR                                   | NING 1<br>90      | 1/2<br>Priority<br>ON                          | WARNII<br>120 | NG 3<br>)<br>Message<br>EMERGENCY ALA                                                                                             | ARM!                                                      | ACK |    |
| A<br>SZ   | LARM<br>ON<br>State S<br>ON 14<br>ON 14                       | 1 ALAR                                                                                                    | M 2 /                     | ALARM 3                                                                                                    | WAR<br>→ Off Time<br>:<br>:           | NING 1<br>90      | 1/2<br>Priority<br>ON<br>ON                    | WARNII<br>120 | NG 3<br>)<br>Message<br>EMERGENCY AL<br>SECURITY REMOVEDI HA                                                                      | ARM!<br>NLT MACHINE                                       | ACK |    |
| A<br>S    | ILARM<br>ON<br>State 7<br>ON 14<br>ON 14<br>ON 14             | 1 ALAR<br>ON<br>♥ On Time<br>1:11:32 28/5/202<br>1:11:33 28/5/202<br>1:11:36 28/5/202                                                                                                    | M 2 /                     | ALARM 3                                                                                                    | WAR<br>→ Off Time<br>→<br>→<br>→<br>→ | NING 1<br>90<br>⊽ | 1/2<br>Priority<br>ON<br>ON<br>ON              | WARNII<br>120 | NG 3<br>Message<br>EMERGENCY AL<br>SECURITY REMOVED! HA<br>TANK ALMOST F                                                          | ARM!<br>LLT MACHINE<br>FULL                               | ACK |    |
|           | LARM<br>ON<br>State 5<br>ON 14<br>ON 14<br>ON 14<br>ON 14     | 1 ALAR<br>ON<br>♥ On Time<br>1:11:32 28/5/202<br>1:11:33 28/5/202<br>1:11:36 28/5/202<br>1:11:36 28/5/202<br>1:11:39 28/5/202                                                                                                    | M 2 /                     | ALARM 3                                                                                                    | ♥ Off Time<br><br><br>                | NING 1<br>90<br>⊽ | Priority<br>ON<br>ON<br>ON<br>ON               | WARNII<br>120 | NG 3<br>Message<br>EMERGENCY AL<br>SECURITY REMOVED! HA<br>TANK ALMOST F<br>TAG OUT OF RA'                                        | ARM!<br>LLT MACHINE<br>FULL<br>NGE                        | ACK |    |
|           | State S<br>ON 14<br>ON 14<br>ON 14<br>ON 14<br>ON 14<br>ON 14 | 1 ALAR<br>ON<br>✓ On Time<br>1132 28/5/202<br>1133 28/5/202<br>1136 28/5/202<br>1136 28/5/202<br>1136 28/5/202<br>1136 28/5/202<br>1136 28/5/202<br>1137 28/5/202<br>1138 28/5/202<br>1139 28/5/202<br>1139 | M 2 /                     | ALARM 3                                                                                                    | ♥ Off Time<br><br><br>                | NING 1<br>90      | Priority<br>ON<br>ON<br>ON<br>ON<br>ACK        | WARNII<br>120 | NG 3<br>Message<br>EMERGENCY ALL<br>SECURITY REMOVEDI HA<br>TANK ALMOST F<br>TAG OUT OF RA<br>SECURITY REMOVEDI HA                | ARM!<br>LT MACHINE<br>ULL<br>NGE<br>LT MACHINE            | ACK |    |
|           | State 5<br>ON 14<br>ON 14<br>ON 14<br>ON 14<br>ON 14<br>ACK   | 1 ALAR<br>ON<br>✓ On Time<br>1132 28/5/202<br>1:11:32 28/5/202<br>1:11:39 28/5/202<br><br>                                                                                                    | M 2 /                     | ALARM 3<br>ON<br>c Time<br>cl<br>cl | VAR                                   | NING 1<br>90<br>▽ | Priority<br>ON<br>ON<br>ON<br>ON<br>ACK<br>ACK | WARNII<br>120 | NG 3<br>Message<br>EMERGENCY AL<br>SECURITY REMOVED! HA<br>TANK ALMOST F<br>TAG OUT OF RA<br>SECURITY REMOVED! HA<br>EMERGENCY AL | ARM!<br>LLT MACHINE<br>FULL<br>NGE<br>LLT MACHINE<br>ARM! | АСК |    |

L'ora di acquisizione è stata registrata nella colonna apposita delle tabelle ATTVI e STORICO.

Tale procedura permette di confermare al sistema che l'operatore si è reso conto degli ALLARMI in macchina.

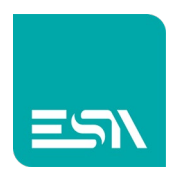

#### • - • × ☆ 🏦 🗄 ALARMS AND MESSAGES $\bigtriangledown State \qquad \bigtriangledown On Time \qquad \bigtriangledown Ack Time \qquad \bigtriangledown Off Time \qquad \bigtriangledown Priority \qquad \bigtriangledown$ Message ALARM 1 ALARM 2 ALARM 3 WARNING 1/2 WARNING 3 ACK 0 0 Message EMERGENCY ALARM 🖓 On Time $\nabla$ FIRE !!!! EVERYBODY OUT URITY REMOVED! HALT MACHINE 14:35:34 28/5/2021 TANK ALMOST FULL OFF OFF OFF 14:35:36 28/5/2021 OFF TAG OUT OF RANGE

#### 7) Infine resettiamo gli ALLARMI/MESSAGGI in macchina

La tabella ATTIVA si svuota e lo STORICO mantiene gli stati registrati finora.

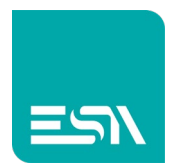

## Informazione e segnalazioni aggiuntive

Altre tabelle integrano le informazioni di ALLARMI/MESSAGGI. Altre tag (SYSTEM-TAGS) forniscono informazioni sullo stato degli allarmi (storico pieno, allarme acquisito, attivo, path di esportazione,..... Qui sotto esempio di tabella STATISTICHE

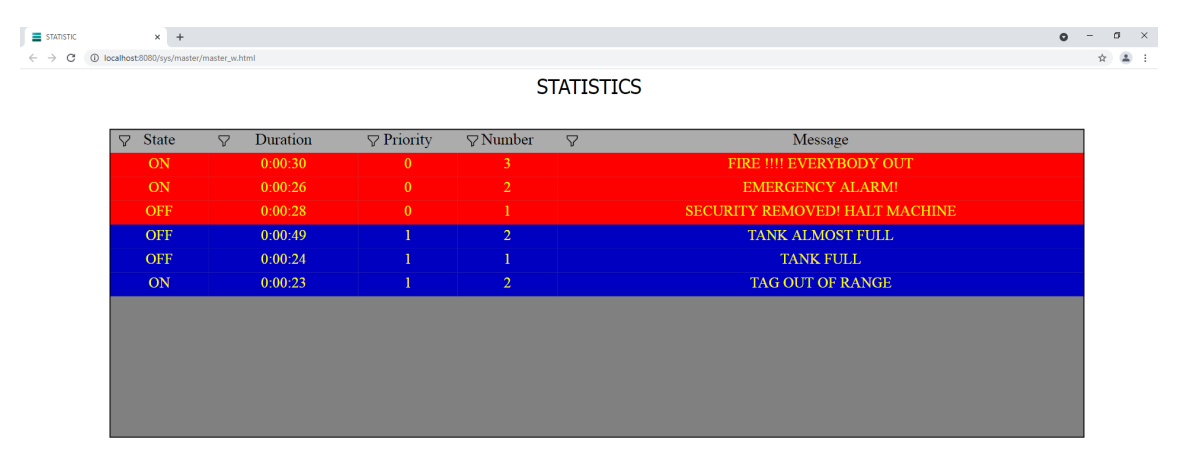

#### In figura sotto le SYSTEM-TAGS di allarme

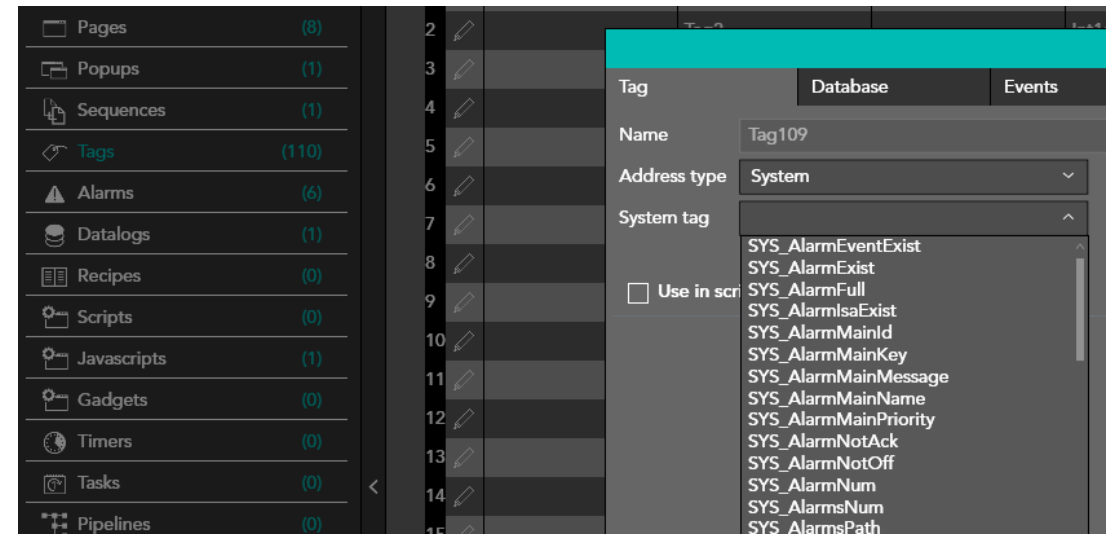

Altri widget integrano le indicazioni visive, come ICONE e BANNER degli

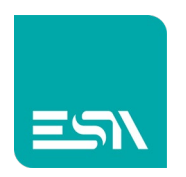

ALLARMI/MESSAGGI.

E' inoltre possibile configurare PAGINE DI HELP per ogni ALLARME/MSG configurato, integrando così le informazioni relative ad ogni specifico ALLARME/MSG.

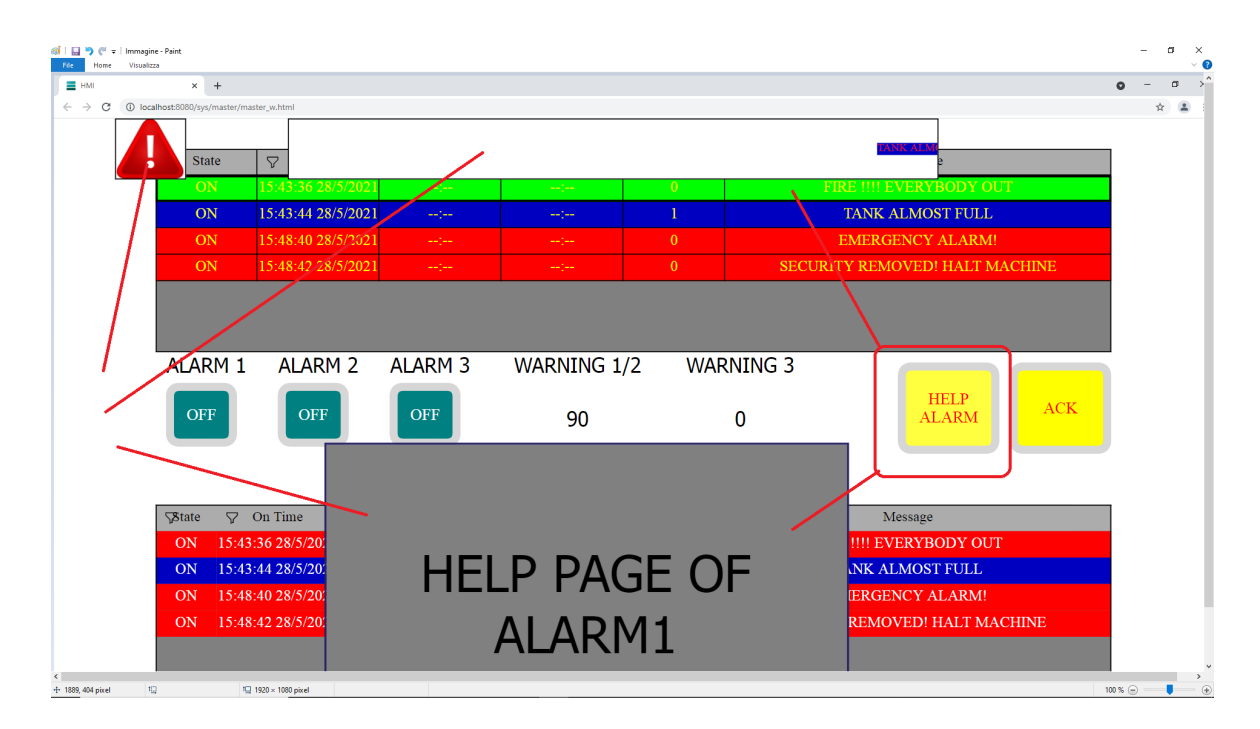

Da notare che le pagine di HELP per ogni ALLARME/MSG sono semplici pagine di progetto (PAGINA FULL o POPUP) associate ai vari allarmi. A RUNTIME basterà un unico pulsante di HELP per richiamarle secondo l'ALLARME/MSG selezionato nella tabella ATTIVI (*funzione*:

#### GridAlarmShowPage).

E' anche possibile impostare un doppio-click sulle PROPRIETA' GRAFICHE TABELLA >> AVANZATE per eseguire la stessa funzione

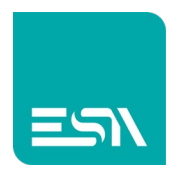

# Filtri di visualizzazione ed ordinamento colonne

Per una migliore lettura di una tabella con molti ALLARMI/MSG è possibile sfruttare l'ordinamento delle colonne ed i filtri di visualizzazione. Premendo sull'intestazione-colonna si ordinano gli ALLARMI/MSG secondo il contenuto alfabetico/orario della colonna ordinata. Qui sotto esempio di ordinamento per testo-messaggio:

| Jotate | ♀ On Time          | V Ack Time         | ♀ Off Time         | Priority | V Message                      |
|--------|--------------------|--------------------|--------------------|----------|--------------------------------|
| ON     | 16:51:34 28/5/2021 |                    |                    | ON       | EMERGENCY ALARM!               |
| ACK    |                    | 16:51:58 28/5/2021 |                    | ACK      | EMERGENCY ALARM!               |
| OFF    |                    |                    | 16:52:02 28/5/2021 | OFF      | EMERGENCY ALARM!               |
| ON     | 16:51:33 28/5/2021 |                    |                    | ON       | FIRE !!!! EVERYBODY OUT        |
| ACK    |                    | 16:51:58 28/5/2021 |                    | ACK      | FIRE !!!! EVERYBODY OUT        |
| OFF    |                    |                    | 16:52:01 28/5/2021 | OFF      | FIRE !!!! EVERYBODY OUT        |
| ON     | 16:51:35 28/5/2021 |                    |                    | ON       | SECURITY REMOVED! HALT MACHINE |
| ACK    |                    | 16:51:58 28/5/2021 |                    | ACK      | SECURITY REMOVED! HALT MACHINE |
| OFF    |                    |                    | 16:52:03 28/5/2021 | OFF      | SECURITY REMOVED! HALT MACHINE |
| ON     | 16:51:49 28/5/2021 | :                  | )                  | ON       | TAG OUT OF RANGE               |
| OFF    |                    |                    | 16:52:08 28/5/2021 | OFF      | TAG OUT OF RANGE               |
| ON     | 16:51:40 28/5/2021 |                    |                    | ON       | TANK ALMOST FULL               |
| OFF    |                    |                    | 16:52:06 28/5/2021 | OFF      | TANK ALMOST FULL               |
| ON     | 16:51:44 28/5/2021 |                    |                    | ON       | TANK FULL                      |
| OFF    | )                  | ;                  | 16:52:06 28/5/2021 | OFF      | TANK FULL                      |
|        |                    |                    |                    |          |                                |
|        |                    |                    |                    |          |                                |
|        |                    |                    |                    |          |                                |

Per facilitare ulteriormente la lettura tabella a RUNTIME si possono applicare dei filtri agli ALLARMI/MSG attivabili dalle icone qui sotto evidenziate:

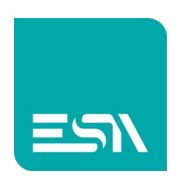

| @   🔜 🏷 🤍 후   Immagine - Pain<br>File Home Visualizza | t                         |                             |                    |                    |          | – 🗗 🗙<br>Ripristina giù |
|-------------------------------------------------------|---------------------------|-----------------------------|--------------------|--------------------|----------|-------------------------|
| HMI                                                   |                           | × +                         |                    |                    |          | Î                       |
| $\rightarrow$ C (                                     | localhost:8080            | )/sys/master/master.w.bt.ui |                    |                    |          |                         |
|                                                       | <b>S</b> ate              | 🖓 On Time                   | Ack Time           | Off Time           | $\nabla$ | Priority                |
|                                                       | OFF                       | :                           | :                  | 16:52:06 28/5/2021 |          | OFF                     |
|                                                       | ON                        | 16:51:44 28/5/2021          | :                  | :                  |          | ON                      |
|                                                       | OFF                       | :                           | )                  | 16:52:06 28/5/2021 |          | OFF                     |
|                                                       | ON                        | 16:51:40 28/5/2021          | :                  | :                  |          | ON                      |
|                                                       | OFF                       | :                           | :                  | 16:52:08 28/5/2021 |          | OFF                     |
|                                                       | ON                        | 16:51:49 28/5/2021          | :                  | :                  |          | ON                      |
|                                                       | OFF                       | :                           | :                  | 16:52:03 28/5/2021 |          | OFF                     |
|                                                       | ACK                       | 1                           | 16:51:58 28/5/2021 | :                  |          | ACK                     |
| <<br>十 1県 267×                                        | 38 pixel 11 1920 × 1080 p | pixel                       |                    |                    |          | 200 % @                 |

Dipendentemente dal filtro-colonna selezionato si attiveranno filtri dedicati.

 Image: Set the set of the set of t

Filtro-colonna STATO che contiene il testo che inizia con ACK

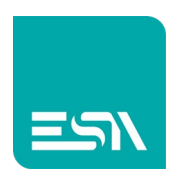

Filtro-colonna MESSAGE che contiene il testo FIRE + OUT (AND di 2 filtri)

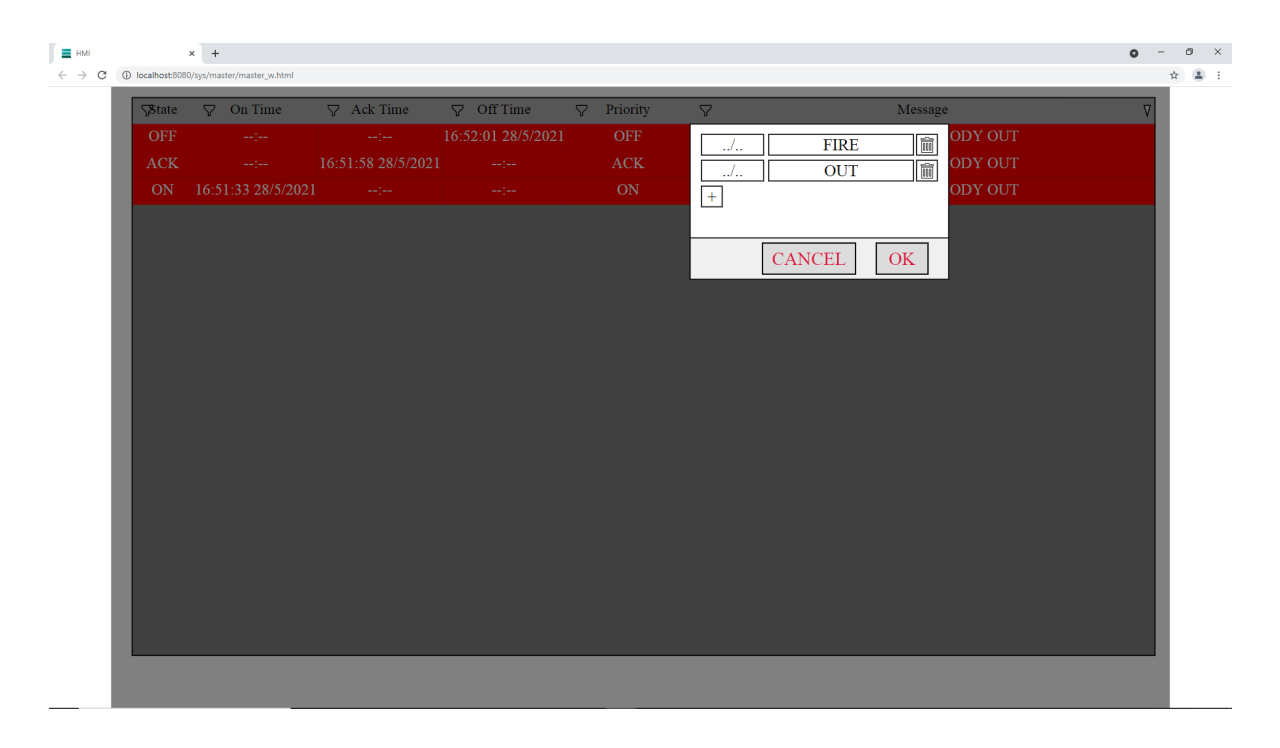

Filtro-colonna ON-TIME che contiene ALLARMI/MSG compresi tra 2 date/ora

| нмі   |     | × +                |                   |                    |            |                                | • - • × |
|-------|-----|--------------------|-------------------|--------------------|------------|--------------------------------|---------|
| € → G |     | On Timo            | - A els Timo      |                    | Driority   | D Masaga                       |         |
|       | OFF | V On Time          | V Ack Time        | V OII TIMe         | V Fliolity | Y Message                      |         |
|       | ON  | >= 16:14:1         | 12 28/5/2021      | <= 17:14:12 28     | 3/5/2021   | TANK FULL                      |         |
|       | OFF | L+1                |                   |                    |            | TANK ALMOST FULL               |         |
|       | ON  |                    |                   |                    |            | TANK ALMOST FULL               |         |
|       | OFF |                    |                   |                    |            | TAG OUT OF RANGE               |         |
|       | ON  |                    |                   | CANCE              | EL OK      | TAG OUT OF RANGE               |         |
|       | OFF |                    |                   | 16:52:03 28/5/2021 | OFF        | SECURITY REMOVED! HALT MACHINE |         |
|       | ACK |                    | 16:51:58 28/5/202 | 1:                 | ACK        | SECURITY REMOVED! HALT MACHINE |         |
|       | ON  | 16:51:35 28/5/2021 |                   |                    | ON         | SECURITY REMOVED! HALT MACHINE |         |
|       | OFF |                    |                   | 16:52:01 28/5/2021 | OFF        | FIRE !!!! EVERYBODY OUT        |         |
|       | ACK |                    | 16:51:58 28/5/202 |                    | ACK        | FIRE !!!! EVERYBODY OUT        |         |
|       | ON  | 16:51:33 28/5/2021 |                   |                    | ON         | FIRE !!!! EVERYBODY OUT        |         |
|       | OFF |                    |                   | 16:52:02 28/5/2021 | OFF        | EMERGENCY ALARM!               |         |
|       | ACK |                    | 16:51:58 28/5/202 |                    | ACK        | EMERGENCY ALARM!               |         |
|       | ON  | 16:51:34 28/5/2021 |                   |                    | ON         | EMERGENCY ALARM!               |         |
|       |     |                    |                   |                    |            |                                |         |
|       |     |                    |                   |                    |            |                                |         |
|       |     |                    |                   |                    |            |                                |         |
|       |     |                    |                   |                    |            |                                |         |
|       |     |                    |                   |                    |            |                                |         |
|       |     |                    |                   |                    |            |                                |         |
|       |     |                    |                   |                    |            |                                |         |

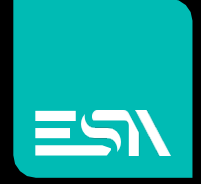

Connect ideas. shape solutions.

ESA S.p.A. | www.esa-automation.com |